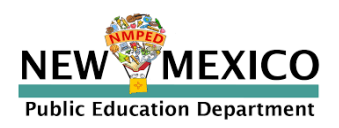

## Assigning OBMS Access for the New Mexico Unified Application

## Planning Lead

As the UA Planning Lead, you have been given access to the UA in OBMS. Here are a few important points to remember about your role:

- 1. The Planning Lead is the only individual who can submit the Unified Application on behalf of their LEA.
- 2. The Planning Lead will grant UA access to the appropriate LEA personnel involved in completing the UA. These personnel will have a Grant Editors role in OBMS.
  - a. The Planning Lead will have discretion to assign personnel as Grant Editors in the UA in OBMS.
  - b. The Planning Lead and the Grant Editors will work together to develop, revise, and update the application so that the Planning Lead can eventually submit it. Grant Editors can edit the modules/sections of the application, but cannot submit the application.

## **How to Assign Grant Editors**

- 1. Open your web browser.
- 2. Log in to OBMS: <u>OBMS Login Page</u>
- 3. Go to the toolbar ribbon and click on "Maintenance".
- 4. Once you are in "Maintenance", you can either edit a user's role or you can add a person to the system.
  - a. To edit the role of a user already in the system, type in either the person's last or first name in the information fields and click "Search". You may also use \* to broaden your search.

| T-REEL-CLARK                                       | Public          | Educatio              | n Departme              | nt 🗾             |                  |
|----------------------------------------------------|-----------------|-----------------------|-------------------------|------------------|------------------|
| RATING BUDGET N                                    | lanagement S    | YSTEM (TESTING ENVIRO | NMENT)                  | Logged In: eli   | izabethhugh      |
| RSON                                               |                 |                       |                         | Person   (       | Grants   Ho      |
|                                                    |                 | Se                    | earch Person            |                  |                  |
| Last Name<br>First Name<br>Middle Name<br>Login ID | Bock<br>Michael | ۵<br>۵<br>۵           | □ Sounds Like (First or | Last Name search | only)            |
| 🗆 Use                                              | r Active        | 🗆 Not User            | Contact Active          | Not Co           | ontact<br>Search |
| Person Search                                      | Results         |                       |                         |                  | 0                |
| First Name                                         | Middle          | Last Name             | Title                   | Login ID         | Pho              |
|                                                    |                 |                       |                         |                  |                  |

b. You will see the person's name appear at the bottom under "Person Search Results".

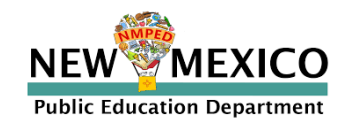

c. Click on their name to highlight it; then click "Edit Person".

| RSON                                   |                   |                   |                      |                         |                      |
|----------------------------------------|-------------------|-------------------|----------------------|-------------------------|----------------------|
|                                        |                   |                   |                      | Person   (              | Grants   Ho          |
|                                        |                   |                   | Search Person        |                         |                      |
| Last Name                              | Bock              | 0                 |                      |                         |                      |
| First Name                             | Michael           | 9                 | Sounds Like (First c | or Last Name search     | onlv)                |
| Middle Name                            |                   | 6                 |                      |                         |                      |
| Login ID                               |                   | 0                 |                      |                         |                      |
|                                        |                   |                   |                      |                         |                      |
|                                        |                   |                   |                      |                         | Search               |
| Person Search                          | Results           |                   |                      |                         | Search               |
| Person Search<br>First Name            | Results<br>Middle | Last Name         | Title                | Login ID                | Search<br>Pho<br>Pho |
| Person Search<br>First Name<br>Michael | Results<br>Middle | Last Name<br>Bock | Title                | Login ID<br>michaelbock | © Phr<br>7576045     |

5. Next, click "Edit Roles".

|                  |                          |                   | Person          | Grants   n |
|------------------|--------------------------|-------------------|-----------------|------------|
|                  | Sea                      | ch Person         |                 |            |
|                  | Edit Perso               | n: Michael Bock   |                 |            |
| First Name       | Michael                  | Users that report | t to this user: |            |
| Middle Name      | Ø                        |                   |                 | <u>^</u>   |
| Last Name        | Bock                     |                   |                 |            |
| Title            |                          |                   |                 |            |
| Phone            | 7576045419               |                   |                 |            |
| Cell Phone       |                          |                   |                 |            |
| Email            | Michael.Bock@ped.nm.go 🕖 |                   |                 | Ψ.         |
| Create User:     | OBMS Administration      | Create Date:      | 09/30/2024      |            |
| Modify User:     | OBMS Administration      | Modify Date:      | 09/30/2024      |            |
| Duplicate User:  |                          |                   |                 |            |
|                  |                          |                   | Save            | Cancel     |
|                  |                          |                   |                 |            |
|                  | Edit Logi                | n: Michael Bock   |                 |            |
|                  | Edit Role                | s: Michael Bock   |                 |            |
|                  | Add Conta                | cts: Michael Bock |                 |            |
| e   Logout   Fee | edback                   |                   |                 |            |

6. Once you click "Edit Roles", you will see a list of available roles. You will assign the person as "LEA Grant Editor".

| Create User: OBMS Adm<br>Modify User: OBMS Adm<br>Duplicate User: |                    | iistration                                                                 |            | Create Date:<br>Modify Date: |                     | 09/30/2024<br>09/30/2024<br>Save Cancel |            |              |
|-------------------------------------------------------------------|--------------------|----------------------------------------------------------------------------|------------|------------------------------|---------------------|-----------------------------------------|------------|--------------|
|                                                                   |                    |                                                                            | Ed         | it Login: Mic                | hael Bock           |                                         |            |              |
|                                                                   |                    |                                                                            | Ed         | it Roles: Mic                | hael Bock           |                                         |            |              |
| Perso<br>Edit                                                     | n Role L<br>Active | role                                                                       | Activate   | Deactivate                   | Entities            | Funds                                   | Reports To | Hide In Repo |
| C-die                                                             |                    | District Fiscal Manager                                                    |            |                              | Edit                | Edit                                    |            |              |
| Con                                                               |                    | District Program Manag                                                     |            |                              | Edit                | Edit                                    |            |              |
| Edit                                                              |                    |                                                                            |            |                              | Edit                | All                                     |            |              |
| Edit<br>Edit                                                      |                    | LEA Grant Editor                                                           | 01/31/2025 |                              | Lun                 |                                         |            |              |
| Edit<br>Edit<br>Edit                                              |                    | LEA Grant Editor<br>School District                                        | 01/31/2025 |                              | Edit                | All                                     |            |              |
| Edit<br>Edit<br>Edit<br>Edit<br>Edit                              |                    | LEA Grant Editor<br>School District<br>Superintendent                      | 01/31/2025 |                              | Edit                | All                                     |            |              |
| Edit<br>Edit<br>Edit<br>Edit<br>Edit<br>Edit                      |                    | LEA Grant Editor<br>School District<br>Superintendent<br>Supplier Payables | 01/31/2025 |                              | Edit<br>Edit<br>All | All<br>All<br>All                       |            |              |

 Click "Edit" to the left of the role and then click on the mini-calendar in the "Date Activated Field" to add the date of activation, which would be the day you add the role to the person in OBMS.

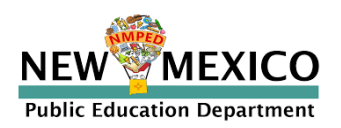

| Accocc | Inctri  | ICT. | inne  |
|--------|---------|------|-------|
| ALLESS | יוואנונ | ιυu  | IUIIS |
|        |         |      |       |

| Phone<br>Cell Phone<br>Email<br>Create User:<br>Modify User: | 7576045419                                          | Create Date:<br>Modify Date: | 09/30/2024<br>09/30/2024 |
|--------------------------------------------------------------|-----------------------------------------------------|------------------------------|--------------------------|
| Duplicate User:                                              | Edit Person Role                                    |                              |                          |
|                                                              | RoleName<br>Reports To (nor<br>Date Activated       | EA Grant Editor              | Cancel                   |
|                                                              | Date Inactivated </th <th> /уууу&gt;</th> <th></th> | /уууу>                       |                          |
| Person Role List                                             | Date Created                                        |                              |                          |
| Edit Active                                                  | Last Modified By<br>Date Last Modified              |                              | To Hide In Repc          |
| Edit Edit LEA 0                                              | Grant Save                                          | Role Cancel                  |                          |

- 8. Adding an individual to OBMS as a grant editor:
  - a. You will need to add someone in OBMS as a Grant Editor if you search for their name in "Maintenance" and cannot find them or you already know that they are not in the system.
  - b. Go to "Maintenance" and then click "Add Person"

|                 |        | <u>.</u>                                                                               | and Damag                 |                    |            |
|-----------------|--------|----------------------------------------------------------------------------------------|---------------------------|--------------------|------------|
|                 |        | Se                                                                                     | arcn Person               |                    |            |
| Last Name       |        | ٢                                                                                      |                           |                    |            |
| First Name      |        | Ø                                                                                      | □ Sounds Like (First or L | ast Name search or | ıly)       |
| Middle Name     |        | ٢                                                                                      |                           |                    |            |
| Login ID        |        | Ú                                                                                      |                           |                    |            |
| User Active     |        | Not User                                                                               | □ Contact Active          | Not Cont           | tact       |
|                 |        |                                                                                        |                           | Se                 | earch      |
| Person Search R | esults |                                                                                        |                           |                    | 0          |
| First Name      | Middle | Last Name                                                                              | Title                     | Login ID           | Pł         |
|                 |        | ra <a page<="" td=""><td>1 of 0 → ► 10 ∨</td><td>No record</td><td>ds to view</td></a> | 1 of 0 → ► 10 ∨           | No record          | ds to view |
|                 |        |                                                                                        |                           |                    |            |

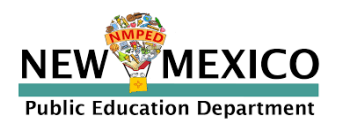

c. Then you will see the following screen and complete the required fields to add the individual:

|                 | 0 h    | D                               |          |
|-----------------|--------|---------------------------------|----------|
|                 | Search | Person                          |          |
|                 | Add P  | erson:                          |          |
| First Name      | ٢      | Users that report to this user: |          |
| Middle Name     | Ú      |                                 | -        |
| Last Name       | Ú      |                                 |          |
| Title           | Ú      |                                 |          |
| Phone           | Ú      |                                 |          |
| Cell Phone      | Ú      |                                 |          |
| Email           |        |                                 | $\nabla$ |
| Create User:    |        | Create Date:                    |          |
| Modify User:    |        | Modify Date:                    |          |
| Duplicate User: |        |                                 |          |
|                 |        | Save                            | Cancel   |

\*Note: Adding a person's Cell Phone number is not required.

d. Hit the "Save" button.

| OPERATING BUDGET MANA<br>Person | AGEMENT SYSTEM (TESTING E | Logged In: elizabethhughart |                                 |
|---------------------------------|---------------------------|-----------------------------|---------------------------------|
|                                 |                           |                             | Person   Grants   Home          |
|                                 |                           | Search Pe                   | rson                            |
|                                 |                           | Add Pers                    | on:                             |
| First Name                      | Mickey                    | ()                          | Users that report to this user: |
| Middle Name                     |                           | Ø                           | A                               |
| Last Name                       | Mouse                     | (i)                         |                                 |
| Title                           |                           | ()                          |                                 |
| Phone                           | 000-000-0000              | (i)                         |                                 |
| Cell Phone                      |                           | i                           |                                 |
| Email                           | mickeymouse@aol.com       | i                           | ·                               |
| Create User:                    |                           |                             | Create Date:                    |
| Modify User:                    |                           |                             | Modify Date:                    |
| Duplicate User:                 |                           |                             |                                 |
|                                 |                           |                             | Save Cancel                     |

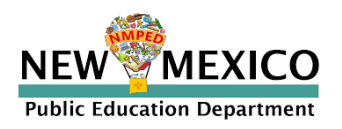

e. Next, click "Add Login: [new user's name]".

|                 | Se                  | arch Person                     |
|-----------------|---------------------|---------------------------------|
|                 | Edit Pers           | on: Mickey Mouse                |
| First Name      | Mickey              | Users that report to this user: |
| Middle Name     | ١                   | A                               |
| Last Name       | Mouse               |                                 |
| Title           | ()                  |                                 |
| Phone           | 000-000-0000        |                                 |
| Cell Phone      |                     |                                 |
| Email           | mickeymouse@aol.com | -                               |
| Create User:    | Elizabeth Hughart   | Create Date: 02/10/2025         |
| Modify User:    | Elizabeth Hughart   | Modify Date: 02/10/2025         |
| Duplicate User: |                     |                                 |
|                 |                     | Delete Save Cancel              |
|                 | Add Log             | in: Mickey Mouse                |
|                 |                     |                                 |
|                 | Add Conta           | acts: Mickey Mouse              |

f. Fill in "Activate Date" and then click "Save Login".

| Title<br>Phone<br>Cell Phone<br>Email<br>Create User:<br>Modify User:<br>Duplicate User: | 000-0000000000000000000000000000000000 | Create Date: 02/10/2025<br>Modify Date: 02/10/2025<br>Delete Save Cancel |  |  |  |  |
|------------------------------------------------------------------------------------------|----------------------------------------|--------------------------------------------------------------------------|--|--|--|--|
|                                                                                          | Add Login:                             | Mickey Mouse                                                             |  |  |  |  |
| User Login                                                                               | <new></new>                            |                                                                          |  |  |  |  |
| Activate Date                                                                            | <m d="" yyyy=""></m>                   |                                                                          |  |  |  |  |
| De-Activate Date                                                                         | <b>○</b> Feb <b>∨</b> 2025 <b>∨ ○</b>  |                                                                          |  |  |  |  |
| Receive Messa                                                                            | Su Mo Tu We Th Fr Sa                   |                                                                          |  |  |  |  |
| Receive Email                                                                            | 1                                      |                                                                          |  |  |  |  |
|                                                                                          | 2 3 4 5 6 7 8                          |                                                                          |  |  |  |  |
|                                                                                          | 9 10 11 12 13 14 15                    |                                                                          |  |  |  |  |
| Signature Date                                                                           | 16 17 18 19 20 21 22                   |                                                                          |  |  |  |  |
| Create User                                                                              | 23 24 25 26 27 28                      | eate Date                                                                |  |  |  |  |
| Modify User                                                                              | M                                      | odify Date                                                               |  |  |  |  |
|                                                                                          |                                        | Save Login Cancel                                                        |  |  |  |  |
|                                                                                          |                                        |                                                                          |  |  |  |  |
|                                                                                          | Add Contacts: Mickey Mouse             |                                                                          |  |  |  |  |

g. Now complete steps 4-7 to assign the individual the LEA Grant Editor role.